## **Instruction Manual**

Volkswagen Golf 7 PAS-T for Volkswagen

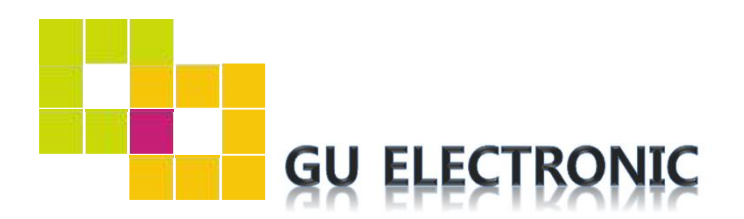

# INDEX

### Specifications

| 1. | Main Spec  | 3 |
|----|------------|---|
| 2. | Diagram    | 4 |
| 3. | Components | 5 |
| 4. | Exterior   | 6 |

### Settings

| 1. | Dip Switch      | 7  |
|----|-----------------|----|
| 2. | Original button | 8  |
| 3. | Touch           | 9  |
| 4. | Key board       | 10 |
| 5. | OSD Menu        | 10 |

### Installation

| 1. | Diagram           | 15 |
|----|-------------------|----|
| 2. | LVDS Installation | 16 |
| 3. | CAN Installation  | 17 |
| 4. | Caution           | 18 |

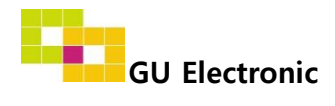

## **Specifications**

#### 1. Main spec

- 1-1 Input Spec. (MULTI VIDEO INTERFACE)
  - 2 x A/V Input (External video source)
  - 1 x Analog RGB Input (Navigation System output)
  - 1 x CVBS(REAR CAMERA) Input. (Rear camera source)
  - 1 x CVBS(FRONT CAMERA) İnput. (Front camera source)
  - 1 x LVDS Input (Car command system)
- 1-2 Output Spec.
  - 2 x CVBS Output (Video out for headrest monitor)
  - 1 x Audio L/R Output
  - 1 x LCD Output (LCD Operation)
- 1-3 Power Spec.
  - Input Power : 8VDC ~ 24VDC
  - Consumption Power : 12Watt, Max
- 1-4 Switching
  - Possible to switch input mode through original button
  - Possible to switch input mode through "HOME" button on screen

### 2. Features

- Possible to convert the OEM capacitive touch input to resistive touch output (for control an external map by OEM touch)

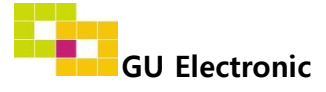

# Specification

### 3. Diagram

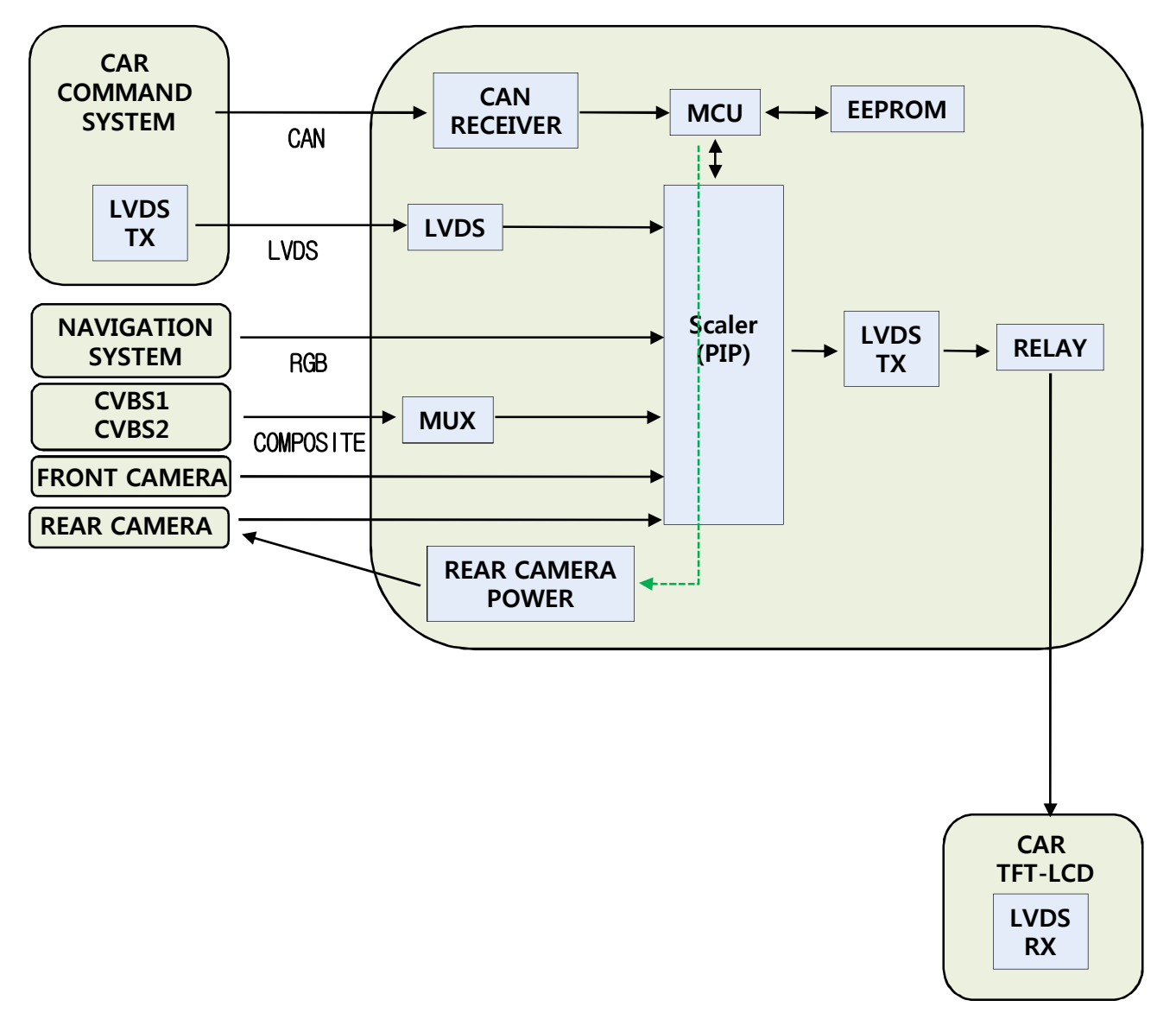

**INTERFACE** 

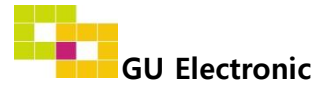

# Specification

### 4. Components

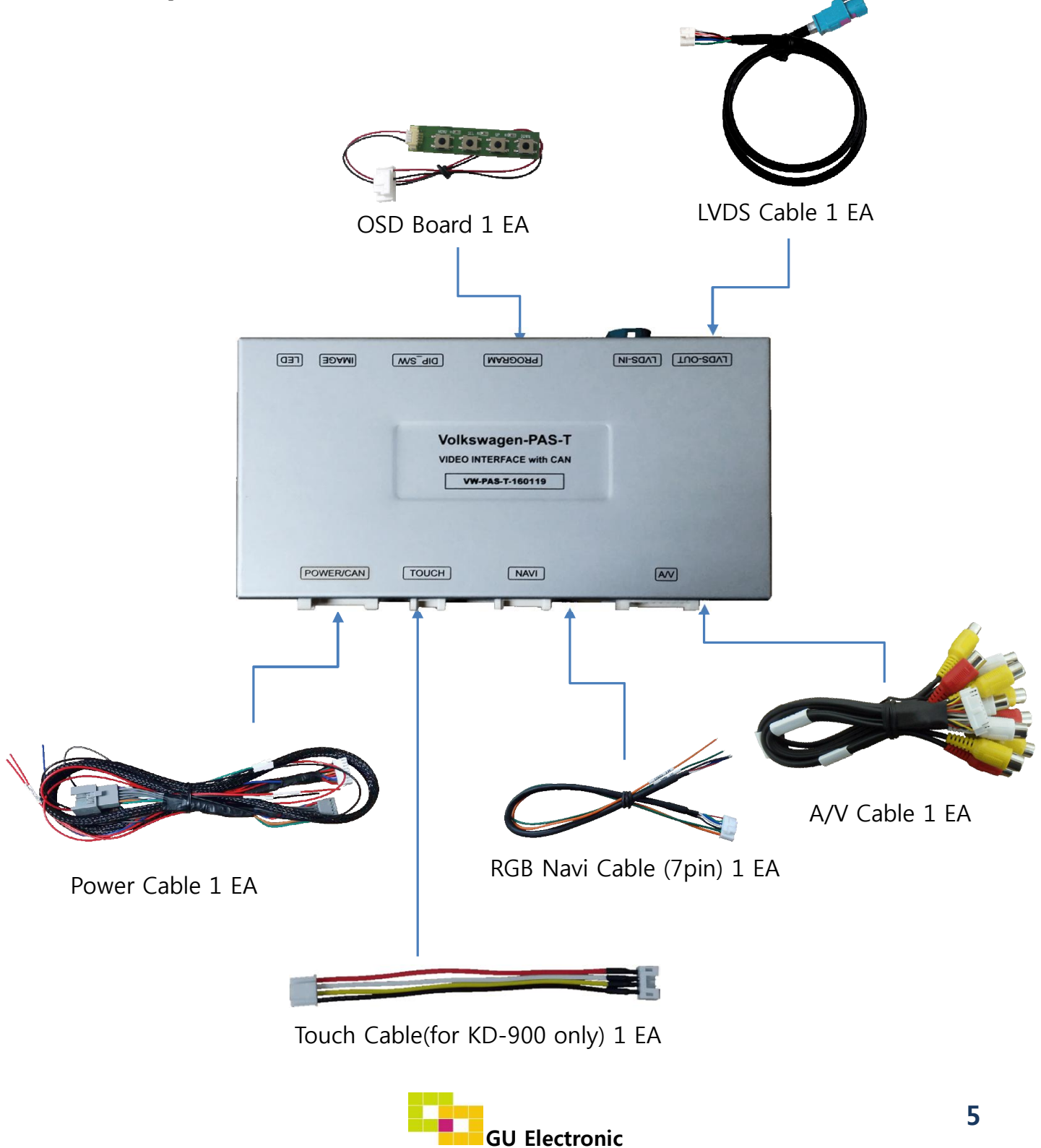

# Specification

5. Exterior

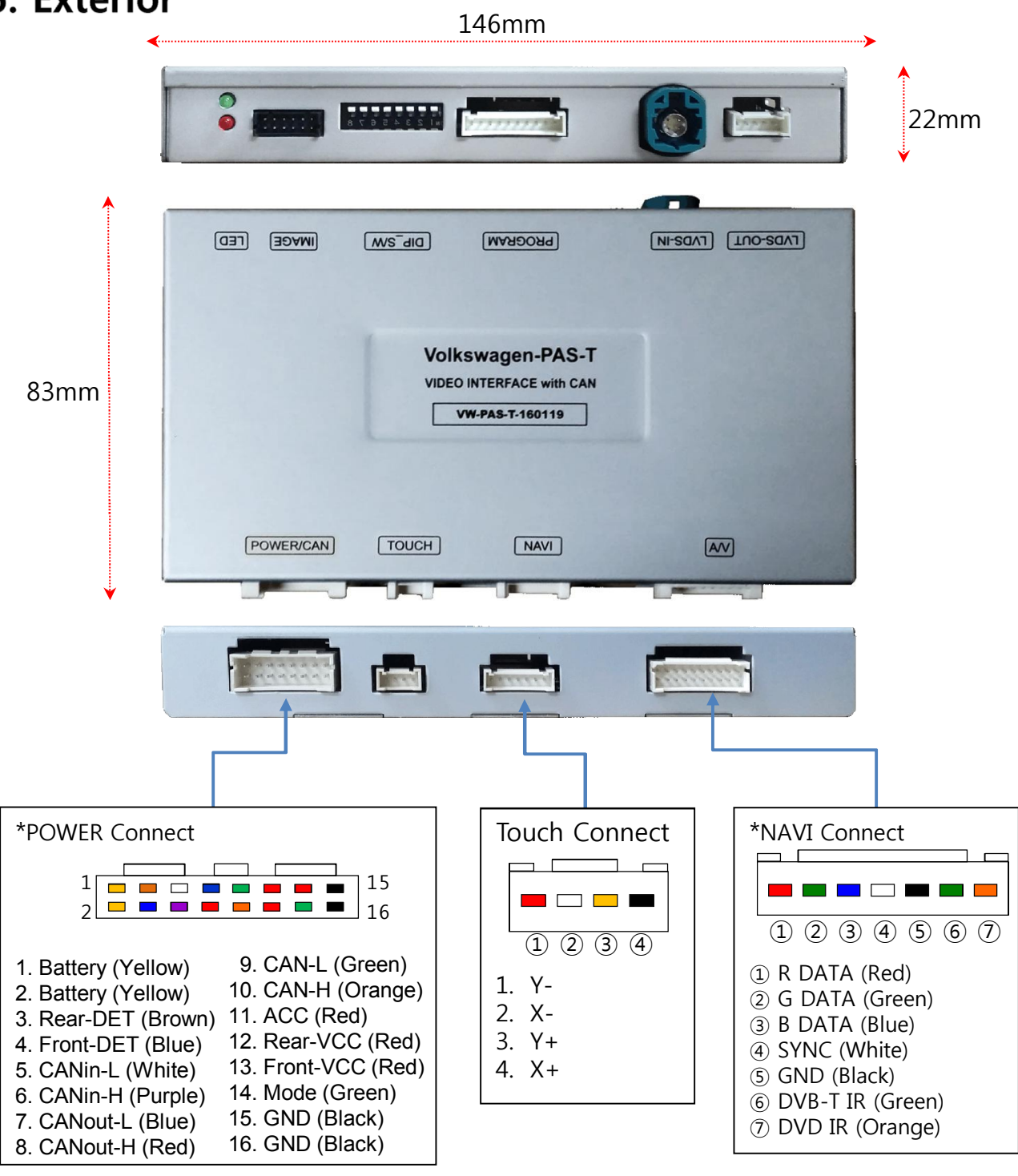

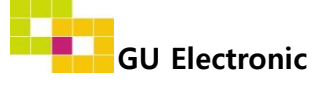

### 1. Dip Switch

#### \* ON : DOWN , OFF : UP

| NO. | Function    | Selection                                                       |
|-----|-------------|-----------------------------------------------------------------|
| 1   | NAVI        | ON : Skipping NAVI<br>OFF : Display                             |
| 2   | AV1 (DVB-T) | ON : Skipping Video<br>OFF : Display                            |
| 3   | AV2 (DVD)   | ON : Skipping Video<br>OFF : Display                            |
| 4   | N.C         |                                                                 |
| 5   |             | Volkswagen_Golf_6.5"                                            |
| 6   |             |                                                                 |
| 7   | Iype SEL    | Volkswagen_Golf_6.5"<br>Volkswagen_Polo_6.5"<br>Golf- sportsvan |
| 8   |             | Volkswagen_Golf_8.0"                                            |

\* 例子

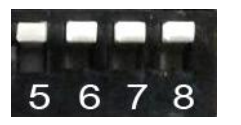

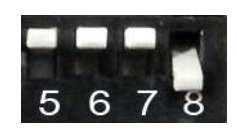

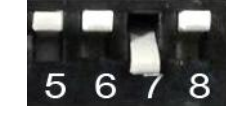

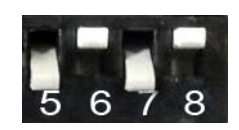

Volkswagen\_Golf\_5.8"

Volkswagen\_Golf\_8.0"

Volkswagen\_Polo\_6.5" Golf- sportsvan

Volkswagen\_Golf\_6.5"

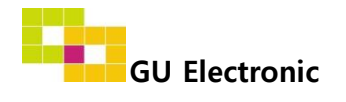

### 2. Original button - Switching mode

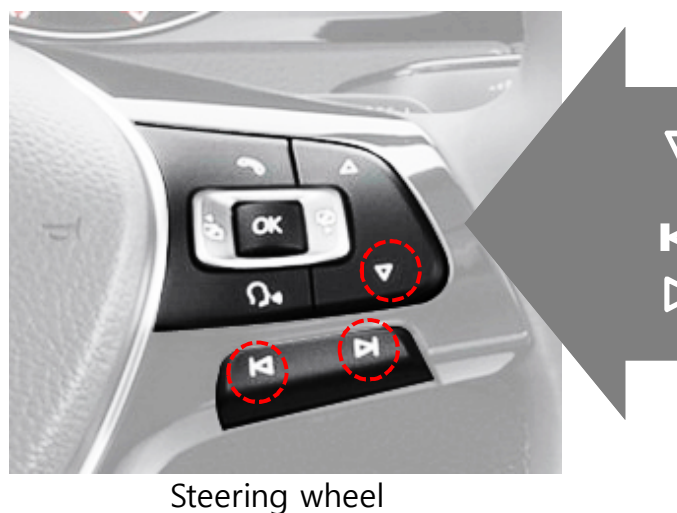

- ▽ : Press long Switching mode Press Short - Switching to OEM screen directly
- K:DVD-T Channel UP
- DVD-T Channel DOWN

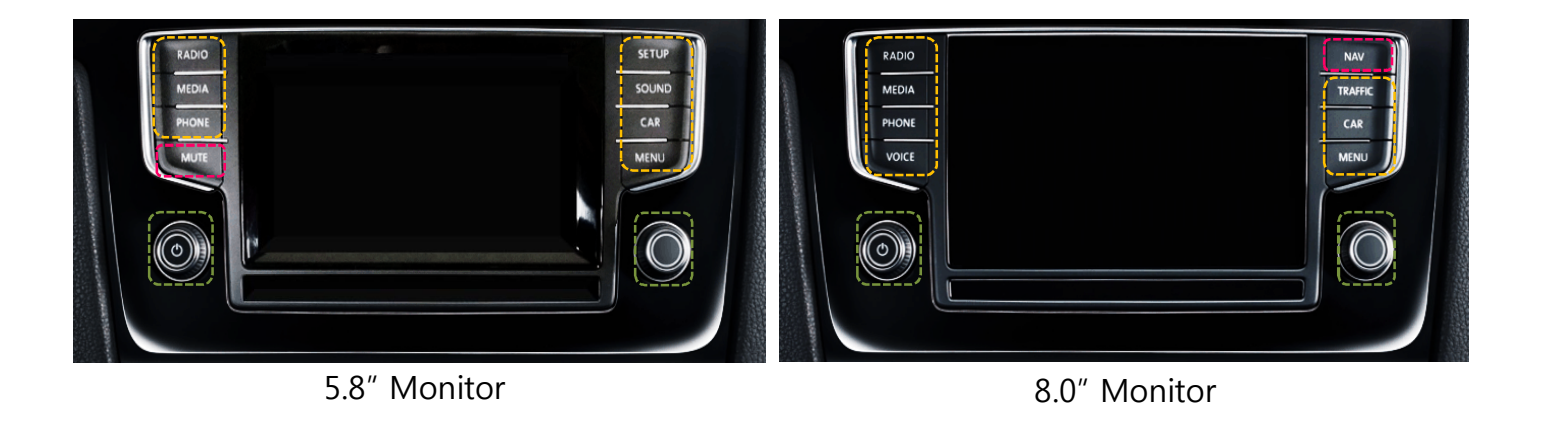

- : Return OEM display : Mode change (1sec)
- : OEM display(3se)

X The screen is switched in order as the pictures below

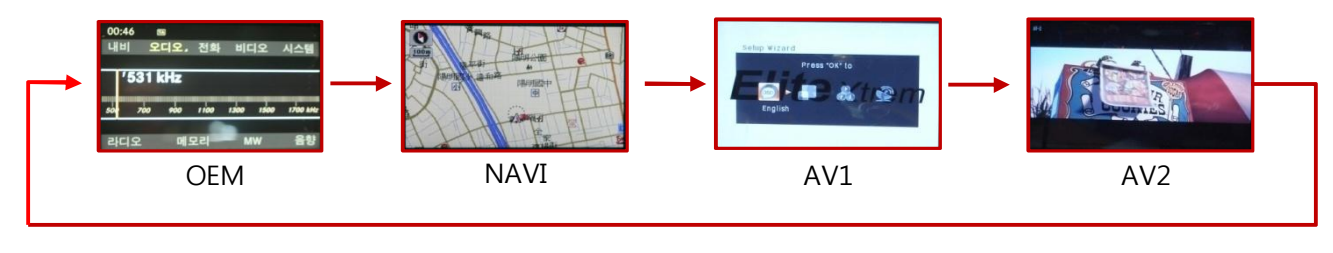

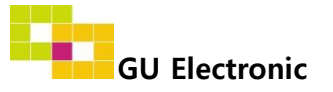

### 3. Touch screen – Calibration

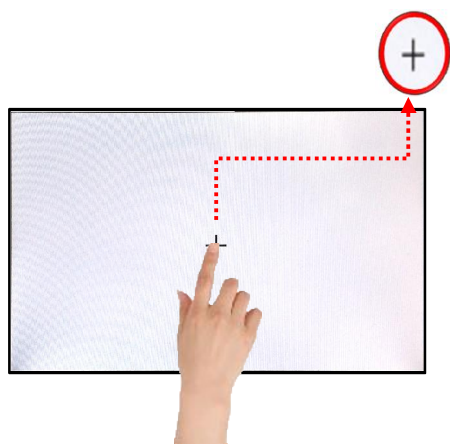

Touch the "+" correctly

Touch OEM screen in any mode more than 7sec. for calibration (This function is activated only one time after switching mode)

#### - Control menu

#### \*Touch screen to activate the control menu

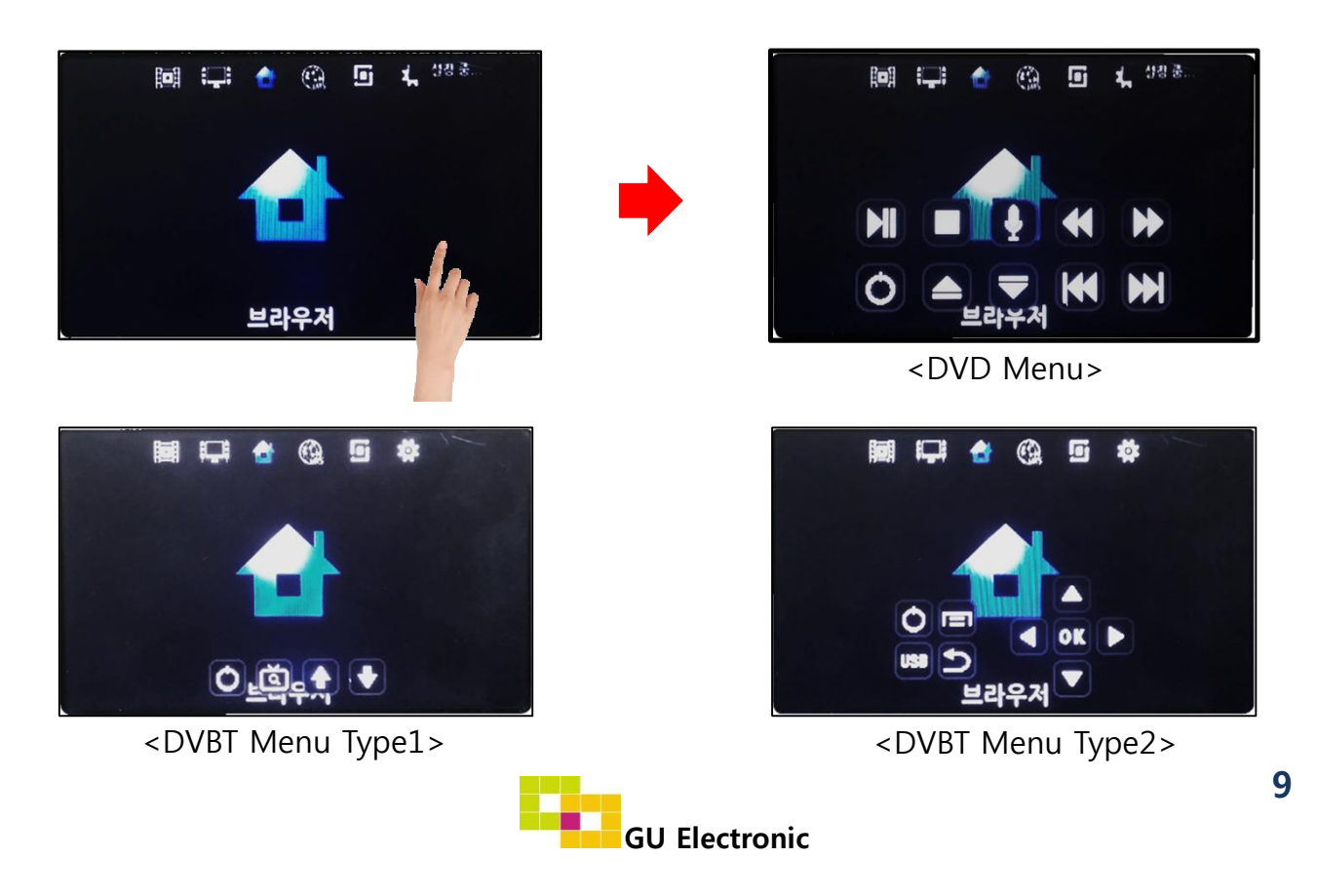

### 4. OSD Key board

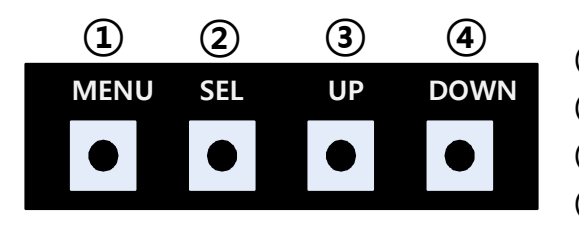

- 1 MENU : Activating OSD Menu
- ② SEL : Selection
- **③** Up : Moving upward / increasing value
- Own : Moving downward / dicreasing value

### 5. OSD Menu %Press "MENU" button on Key board

| MENU                                           | Config                                 |                                                | NAVI                       |
|------------------------------------------------|----------------------------------------|------------------------------------------------|----------------------------|
| Config<br>Option<br>Image<br>Screen<br>Parking | NAVI-RGB<br>DVB-T(DMB)<br>DVD<br>Reset | GI5000_WV<br>ELT_DVBT2<br>ELT_980XU<br>Execute | VGA<br>0<br>Slim<br>Cancel |

- Config NAVI-RGB : Setup for the type of RGB
- Config DVB-T(DMB) : Setup for the type of RGB
- Config DVD : Setup for the type of DVD
- Reset : Reset all value

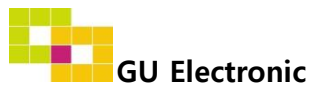

### 5. OSD Menu

%Press "MENU" button on Key board

| MENU    | Option           | NAVI      |
|---------|------------------|-----------|
| Config  | Rear Cam - Type  | ExtDevice |
| Option  | Rear Cam - Power | Auto      |
| Image   | Rear Cam - Det   | CAN       |
| Screen  | Front Cam -Type  | ExtDevice |
| Parking | Front Cam -Power | Auto      |

### Option

- RearCam-Type : Setup for rear camera ExtDevice - External rear camera OEM - Original carmer
- RearCam-Power : Setup for Rear VCC wire in power cable ON - +12V out always (current consumption : 200mA) AUTO - +12V out in rear mode only (200mA) OFF - Power OFF
- RearCam-Det : Setup for Rear detection CAN - By CAN
  - Extwire by rear cam detect wire
- FrontCam-Type : Setup for front camera ExtDevice - External rear camera OEM - Original carmer
- FrontCam-Power : Setup for Front VCC wire in power cable ON - +12V out always (current consumption : 200mA) AUTO - +12V out in rear mode only (200mA) OFF - Power OFF

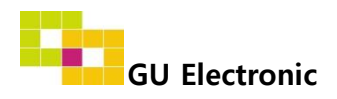

### 5. OSD Menu

%Press "MENU" button on Key board

| MENU                                           | Option                                                  | NAVI                                    |
|------------------------------------------------|---------------------------------------------------------|-----------------------------------------|
| Config<br>Option<br>Image<br>Screen<br>Parking | Front Cam - Det<br>Rear Cam - RcvOpt<br>AV out<br>Reset | ExtWire<br>Os<br>USER<br>Execute Cancel |

#### Option

- FrontCam-Det : Setup for front detection (N.C) ExtDevice - External rear camera OEM - Original carmer
- RearCam-RcvOpt : The time of displaying front camera

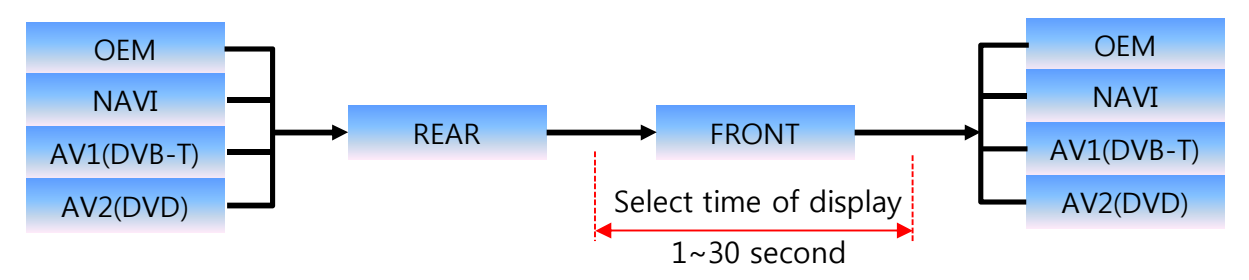

 AV out : Setup for the external AV out in OEM screen AV1 : AV1's AV comes out in OEM screen AV2 : AV2's AV comes out in OEM screen USER : select one of AV out

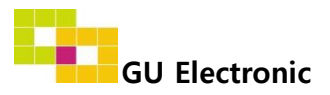

#### 5. OSD Menu

%Press "MENU" button on Key board

#### - NAVI(RGB) Image / Screen

| MENU                                           | IMAGE NAVI                                                          |       |                            |
|------------------------------------------------|---------------------------------------------------------------------|-------|----------------------------|
| Config<br>Option<br>Image<br>Screen<br>Parking | Brightness<br>Contrast<br>Color- RED<br>Color- GREEN<br>Color- BLUE |       | 50<br>50<br>50<br>50<br>25 |
| MENU                                           | So                                                                  | creen | NAVI                       |
| Config                                         | Horizontal                                                          |       | 50                         |

| MENU    | S            | creen | NAVI |
|---------|--------------|-------|------|
| Config  | Horizontal   |       | 50   |
| Option  | Vertical     |       | 50   |
| Image   | Scale X Up   |       | 50   |
| Screen  | Scale X Down |       | 50   |
| Parking | Scale X Up   |       | 50   |

#### - DVD, DVBT, NAVI-AV, REAR, FRONT Image

| MENU                                           | IMAGE                                                    |  | Rear                             |
|------------------------------------------------|----------------------------------------------------------|--|----------------------------------|
| Config<br>Option<br>Image<br>Screen<br>Parking | Brightness<br>Contrast<br>Saturation<br>Hue<br>Sharpness |  | 50<br>50<br>50<br>50<br>50<br>25 |

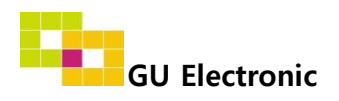

### 5. OSD Menu – Parking Mode

%Press "MENU" button on Key board

#### -Parking guide line ON/OFF

| MENU    | Parking Re   |         |
|---------|--------------|---------|
| Config  | Line Display | On      |
| Option  | Warning Lang | English |
| Image   | Horizontal   | 50      |
| Screen  | Vertical     | 50      |
| Parking | Reset        | 40      |

Selecting a use of packing guide line (OSD Menu – Parking – Line display – ON or OFF)

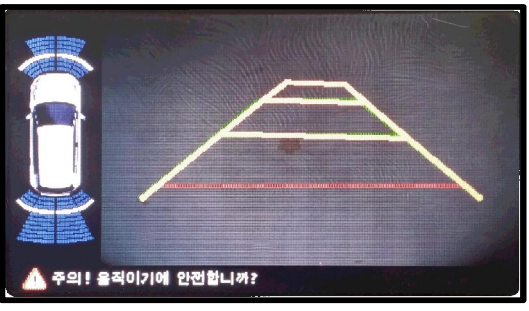

Parking line - "ON"

#### -Warning Language for rear screen

| MENU                                           | Parking                                                         |               | Rear           |
|------------------------------------------------|-----------------------------------------------------------------|---------------|----------------|
| Config<br>Option<br>Image<br>Screen<br>Parking | Line Display<br>Warning Lang<br>Horizontal<br>Vertical<br>Reset | On<br>English | 50<br>50<br>40 |

Selecting a type of language (OSD Menu – Parking – Warning lang)

| Check entire surroundings!             |
|----------------------------------------|
| 请注意车辆周围环境!                             |
| 차량 주변을 전부 확인                           |
| 請注意車輛周圍環境!                             |
| Следите за всем окружением автомобиля! |
| 周辺の安全を確認                               |

#### -Adjust the position of Parking guide line

| MENU                                           | Parking                                                         |               | Rear           |
|------------------------------------------------|-----------------------------------------------------------------|---------------|----------------|
| Config<br>Option<br>Image<br>Screen<br>Parking | Line Display<br>Warning Lang<br>Horizontal<br>Vertical<br>Reset | On<br>English | 50<br>50<br>40 |

| MENU | SEL   | UP | DOWN |
|------|-------|----|------|
|      |       |    |      |
| Left | Right | UP | Down |

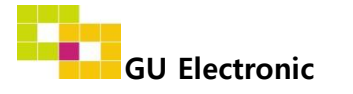

# Installation

### **1. Installation Diagram**

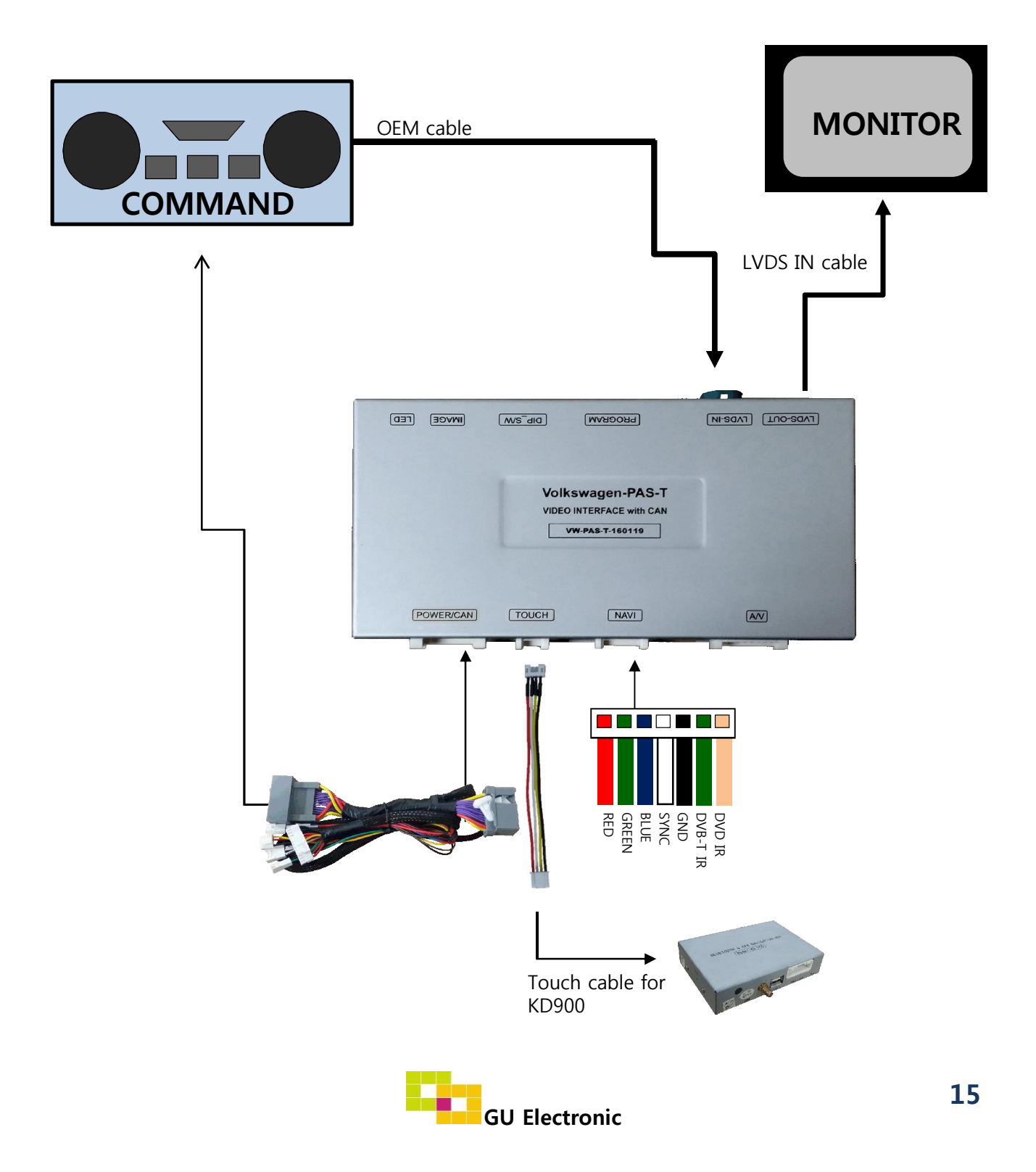

## Installation

### 2. LVDS Installation

[Backside of an OEM COMMAND]

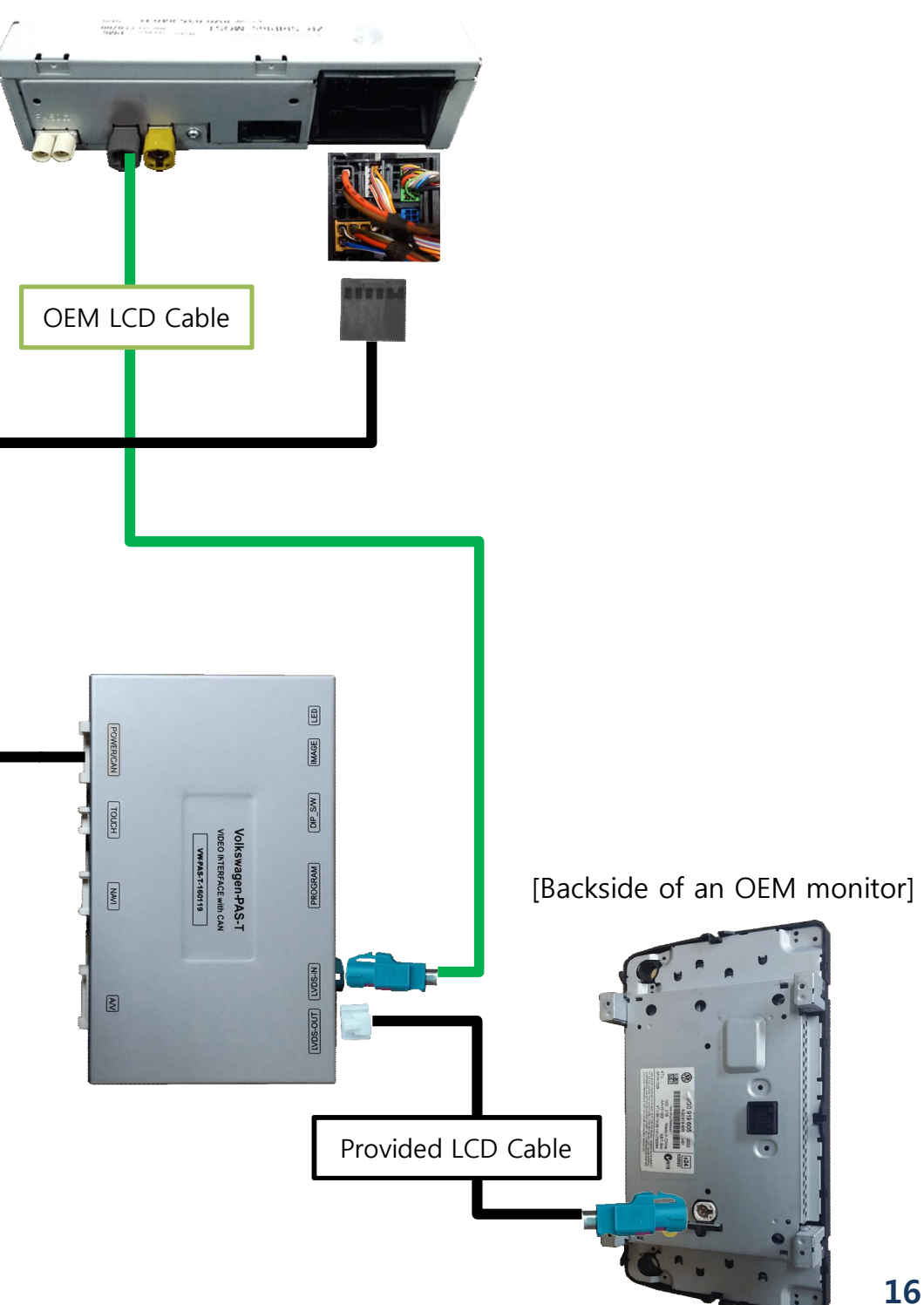

# Installation

### **3. LVDS Installation**

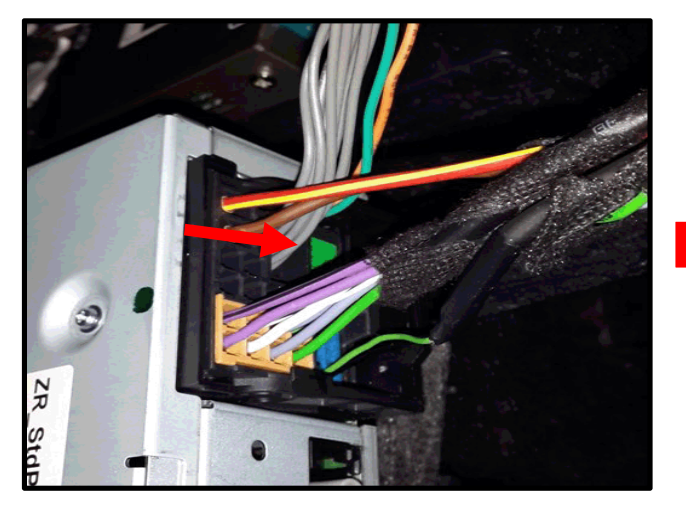

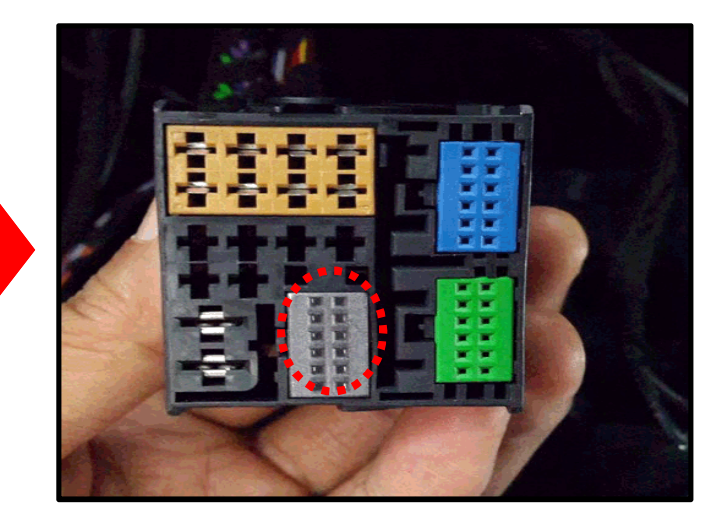

 Please remove the indicated grey connector from the OEM plug&play connector

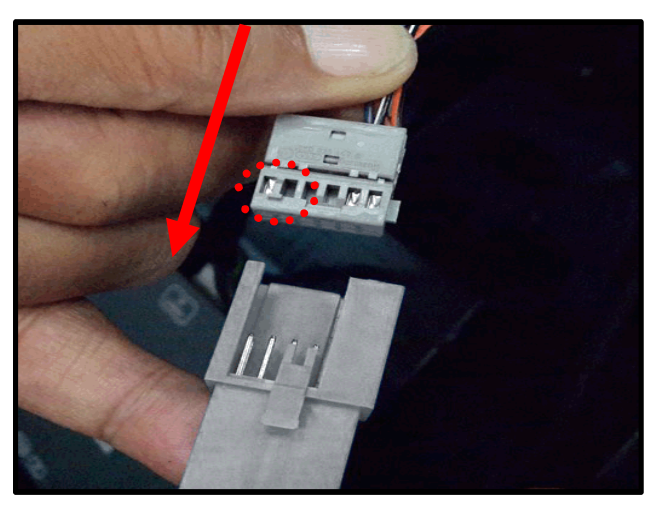

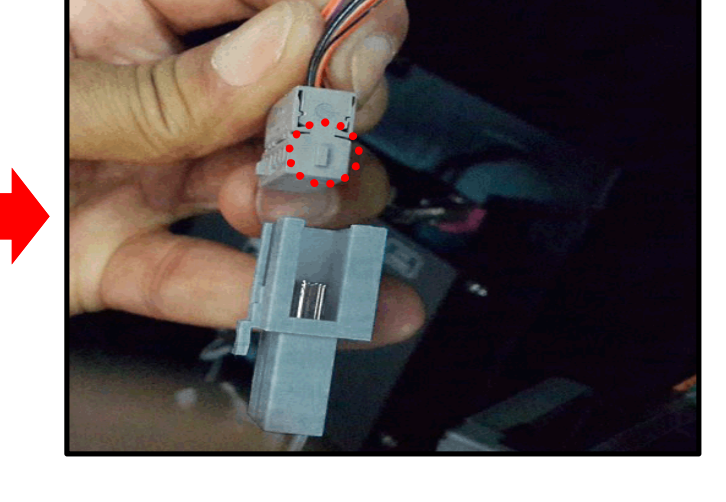

② Please note the direction of the plug (red circle).

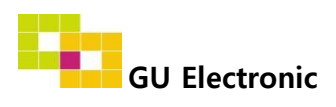

# Caution

### 1. FQA

- Not possible to switch mode
  - Check connection of OSD Key pad wire
  - Check CAN connection
- Display wrong size of picture
  Check Dip s/w setting
- Display black screen in OEM mode
  Check connection of LVDS/LCD cable
- Not possible to switch to rear screen
  Check the packing setting
  (OSD Menu option RearCam-Det)

### 2. Caution

- The device must not be installed in where it interferes driving (close to brake pedal, steering wheel, airbag etc.)
- LVDS cable must be connected correctly according to the manual
- Insulate the end of wire by using electrical tape
- The installation should be done by expert
- GU electronic does not take any responsibility for any problem caused by wrong installation

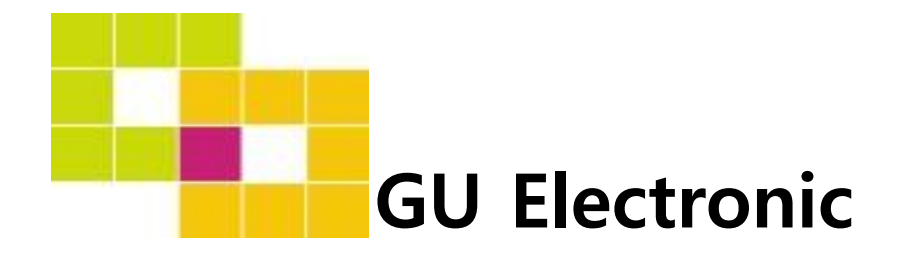

For your better driving